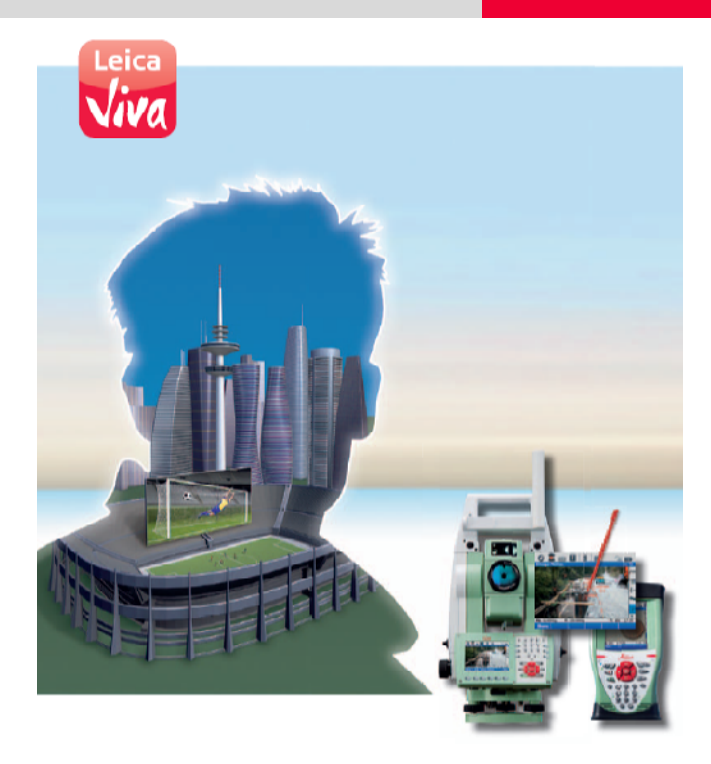

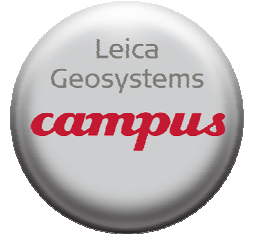

# Viva TPS

October 2010

# TS11/15 Total Stations Check and Adjust Procedure

**Summary** Leica builds total stations to the highest quality and calibrates each instrument before it leaves the Factory. After the instrument is shipped or used in the field under changing temperature conditions, the instrument will physically change. In order to provide the customer with the ability to field calibrate every total station, Leica offers the Check and Adjust routine on the TS11/15 instruments. This guide will explain why the Check and Adjust is needed and how to perform the procedure. This procedure will allow the user to assure that the instrument is providing measurements to standards.

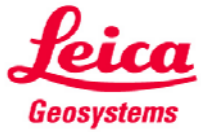

© 2010 Leica Geosystems Inc. - All rights reserved

- when it has to be right

# TS11/15 – Check and Adjust Why is procedure needed?

| Why is the procedure needed?             | Leica instruments are manufactured, assembled and adjusted to the best possible quality. Quick temperature changes, shock or stress can cause deviations and influence the instrument accuracy. The physical relationship of the axis of the instrument are physically different, if the operating temperature of the instrument is $32^{\circ}$ F ( $0^{\circ}$ C) versus $95^{\circ}$ F ( $35^{\circ}$ C). Materials contract and expand. Survey instruments are also exposed to shocks and stress during transportation to the project site and on the project site. These stresses will also change the relationship of the instrument components. |
|------------------------------------------|----------------------------------------------------------------------------------------------------|
|                                          | Please refer to Leica TS11/TS15 User Manual, Pages 74 $-$ 88 and the Leica Viva Series Technical Reference Manual version 3 Pages 622 - 647                                                                                                    |
| When should<br>you perform<br>procedure? | <ul> <li>Leica recommends that the Check and Adjust Routine is performed for the following situations:</li> <li>Before the first use after the instrument has been shipped by any courier service</li> <li>Before every high precision survey (for example high precision traverse)</li> <li>After any rough or long transportations to a job site</li> <li>After a long period of storage of the instrument</li> </ul>                                                                                                    |
|                                          | <ul> <li>After a long period of use of the instrument (a reminder can be set on the instrument for different periods of time)</li> <li>When the change in temperature of the working environment is more than 36° F (20° C) between the working temperature of the last calibration and the current working temperature. In other words if the working environment temperature changes by 36° F (20° C) since the last calibration you need to perform the Check and Adjust routine</li> </ul>                                                                                                    |
| What<br>adjustments<br>are               | The following instrument errors can be determined electronically by the Check and Adjust procedure:                                                                                                    |
| determined<br>by<br>procedure?           | <ul> <li>I, t - longitudinal and transversal index errors of compensator -</li> <li>i - Vertical index error, related to the standing axis</li> <li>c Hz - Collimation error, also called line of sight error</li> <li>ATR Hz - ATR zero point error for horizontal angle option (if instrument is equipment with ATR)</li> <li>ATR V - ATR zero point error for vertical angle option(if instrument is equipment with ATR)</li> <li>a - Tilting axis error – This check must be done separate from all other procedures</li> </ul>                                                                                                    |
|                                          | The results from check and adjust are displayed as errors but used with the opposite sign as corrections when applied to measurements.                                                                                                    |
|                                          | There is a combined procedure that will determine the values for I,t,I,c Hz and ATR zero point. You can also perform a test for the compensator errors alone if needed. The tilting axis (a) check must be done as a completely separate test.                                                                                                    |
|                                          | Please refer to Leica Viva Series Technical Reference Manual version 3 Pages 622 - 647 for detailed explanation and diagrams of axis relationships                                                                                                    |

# TS11/15 – Check and Adjust Why is procedure needed?

Summary of Errors to be adjusted electronically

| Instrument error            | Effects<br>Hz | Effects<br>V | Elimination<br>with two face<br>measure-<br>ment | Automatically<br>corrected with<br>proper adjust-<br>ment |
|-----------------------------|---------------|--------------|--------------------------------------------------|-----------------------------------------------------------|
| c - Line of sight error     | ✓             |              | ×                                                | ✓                                                         |
| a - Tilting axis error      | ✓             |              | ×                                                | ✓                                                         |
| I - Compensator index error |               | ✓            | ×                                                | ✓                                                         |
| t - Compensator index error | ✓             |              | ✓                                                | ✓                                                         |
| i - Vertical index error    |               | ✓            | ×                                                | ✓                                                         |
| ATR Collimation error       | ✓             | ✓            |                                                  | ✓                                                         |

#### TS11/15 – Check and Adjust Preparation and Field Requirements

Prepare the instrument and target

The procedure for performing the Check and Adjust procedure is very simple. You need to let the instrument acclimate to the surrounding temperature, have a good solid setup that will not be disturbed during the procedure and you need to have the instrument setup in a place where it will not be exposed to direct sunlight during the procedure. One of the most important things that the operator needs to do is to remember to manually point at the target when prompted by the routine on the TS. The needed preparation and field requirements in detail are as follows:

- 1. First get the instrument acclimated to the current working environment temperature. This needs to be started first and then can continue while you are performing other steps in the preparation. When you arrive at the place where the instrument will be setup to perform the procedure, open up the instrument case to expose the instrument to direct contact with the working environment. If you are taking the instrument out of a building or out of a vehicle that has a different temperature other than the one of the working environment you will need to wait until the instrument has become acclimated to the ambient air temperature of the work site. The rule of thumb or this is to wait 2 minutes per every 2° F or per 1° C of difference in the temperature of the place where the instrument originated and the ambient air temperature of the work site.
- 2. Setup the instrument in a very stable place that will not be effect by vibrations or other disturbances during the procedure
- 3. The instrument needs to be setup in a place that is protected from direct sunlight in order to avoid one side of the instrument being heated more than the opposite side of the instrument. The best conditions can be found usually early in the morning and with overcast sky. Setting the instrument up under a tree for shaded area or on a shaded side of a building are good, common locations that can be used.
- 4. If you are also performing the test for ATR adjustments you will need to set up a Leica circular prism approximately 330 ft (100 m) away from the instrument. You can setup the prism being used as the target for the testing in direct sunlight. Setup up the prism within +/- 9° of the horizontal plane of the instrument you need to use a Leica circular prism. Do not use a 360° prism for this procedure.

<u>Note:</u> If you are not performing the procedure for ATR you do not need to use a prism for the procedure.

The combined test procedure, the titling axis procedure, and compensator only test will be explained

# TS11/15 – Check and Adjust Performing Combined Test Procedure

#### Accessing Check and Adjust Wizard

After you have prepared the instrument as explained in the Preparation and Field Requirements section you can follow the Check and Adjust Wizard.

From the main menu select 4 User

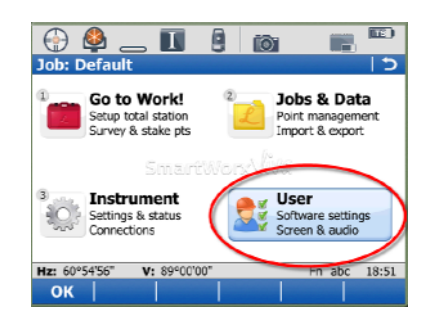

Next, select 5 Check & Adjust

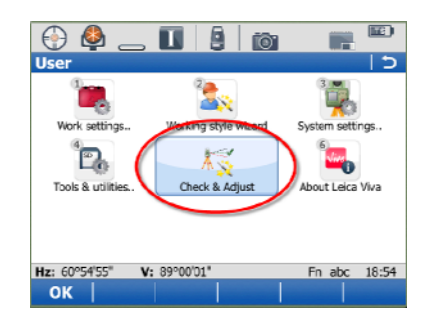

You will then be reminded to make sure the instrument is acclimatized to the surroundings and shaded from direct sun.

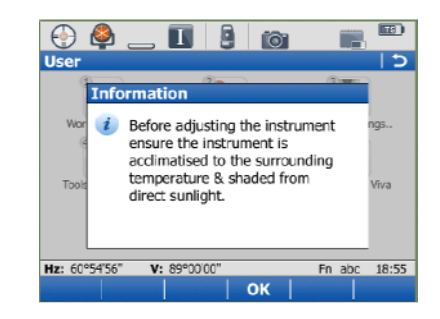

# TS11/15 – Check and Adjust Combined Test Adjustment

Performing the Combined Adjustment Procedure The combined adjustment procedure determines the following instrument errors in one process:

- I, t Compensator longitudinal and transversal index errors
- i Vertical index error, related to the standing axis
- c Horizontal collimation error, also called line of sight error
- ATR Hz ATR zero point error for horizontal angle option
- ATR V ATR zero point error for vertical angle option

Select the top option for the combined procedure

| 💮 🇳 🚺 😫 📷 🛛 🖷 🖡                                                                                                    | 8)  |
|----------------------------------------------------------------------------------------------------|-----|
| Check & Adjust Wizard                                                                                                    | 5   |
| What do you want to do?                                                                                                    | X   |
| Check & adjust the compensator, index<br>error, line of sight error & automatic<br>target aiming     Check & adjust the tilting axis | ]   |
| • Check & adjust the compensator                                                                                                    |     |
| ○ View the current values                                                                                                    |     |
| ○ Configure Check & Adjust                                                                                                    |     |
| Hz: 60°54'56" V: 89°00'00" Fn abc 16                                                                                                 | :00 |
| Next                                                                                                    |     |

The Wizard will now remind the user what should be done at the first measurement. The user needs to manually aim at the center of the Leica Round Prism being sighted. The target prism should be placed approximately 330 feet away. If you instrument has ATR, please check the box for the "Calibrate the automatic target aiming" option. After you have carefully sighted the center of the Leica Round Prism both vertically and horizontally select the F1 (Meas) key. The instrument will pause for a moment as it reads its systems for the horizontal circle, vertical circle, compensator and the image seen in the ATR components (if calibrating the ATR)

| Check & Adju                                           | st Wizard                                      | Ō.                    |           |          |
|--------------------------------------------------------|------------------------------------------------|-----------------------|-----------|----------|
| Face I measu<br>Aim accurate<br>horizontally<br>330ft. | urement.<br>ely at a target<br>at a distance ( | position<br>greater t | ed<br>han | <u> </u> |
| Hz:                                                    | 0°00'0                                         | )4"                   |           |          |
| V:                                                     | 89°59                                          | '08"                  |           |          |
| Calibrate t                                            | he automatic                                   | target ai             | ming      |          |
| A prism is                                             | needed when                                    | calibrati             | ng the    | -        |
| Hz: 0°00'04"                                           | V: 89°59'08"                                   | F                     | n abc     | 16:12    |
| Meas                                                   |                                                |                       |           |          |

#### TS11/15 – Check and Adjust Combined Test Adjustment

Performing the Combined Adjustment Procedure You have now completed the first measurement in FACE 1. If it is a motorized model, the instrument will automatically turn to FACE 2 to the target. If the instrument is not motorized the user will be required to manually point at the target in FACE 2. Once the instrument has turn into FACE 2 you will see the following screen:

| 💮 🗳 🧧                  | _ 🔟   §                 | 101                |            |       |
|------------------------|-------------------------|--------------------|------------|-------|
| Check & Ad             | just Wizard             |                    |            | 15    |
| Face II mea            | surement.               |                    |            |       |
| Aim accurat            | tely at the s           | ame targe          | et in this |       |
| face.                  |                         |                    |            |       |
| Hz:                    | 18                      | 0°00'15"           |            |       |
| <b>v</b> :             | 27                      | 0°00'54"           |            |       |
| ✓ Calibrate            | the automa              | tic target         | aiming     |       |
| A prism is<br>automati | needed wh<br>target aim | en calibra<br>ing. | ating the  |       |
| Hz: 180°00'15"         | V: 270°00'54"           |                    | Fn abc     | 16:20 |
| Meas                   |                         |                    |            |       |

At this point in the procedure the user needs to manually point to the center of the target prism.

<u>Note</u>: Do not accept the pointing to the target prism that the instrument performs automatically if the instrument is motorized. Always make a completely manual pointing to the target prism. This procedure depends on the user manually point to the target so that the instrument can calculate the error corrections. When the motorized instruments automatically change face the aim of the instrument will be very close to the center of the target. Please always manually perform the pointing to the target.

After you point the instrument to the center of the target prism select the F1 (Meas) key to record the readings. You have now performed the first of a set of FACE 1 and FACE 2 observations.

The application will now report the standard deviations of the measurements you have taken. At this time you only have one measured set and the application cannot report these values until multiple sets are measured. The user now needs to continue measuring sets by selecting F1 (Next).

| 💮 🗳 👝 🔟                |                      |              |  |  |  |  |
|------------------------|----------------------|--------------|--|--|--|--|
| Check & Adjust Wiz     | ard                  | 15           |  |  |  |  |
| No. of measuremen      | No. of measurements: |              |  |  |  |  |
|                        | 1                    |              |  |  |  |  |
| Sigma I Comp:          | _0'''                |              |  |  |  |  |
| Sigma t Comp:          | _0'"                 |              |  |  |  |  |
| Sigma i V-index:       | _0!''                |              |  |  |  |  |
| Sigma c Hz-col:        | _0'''                |              |  |  |  |  |
| Sigma ATR Hz:          | _0'''                |              |  |  |  |  |
| Sigma ATR V:           | _0'''                |              |  |  |  |  |
| Hz: 180°00'15" V: 270° | 00'53"               | Fn abc 16:30 |  |  |  |  |
| Next                   |                      |              |  |  |  |  |

# TS11/15 – Check and Adjust Combined Test Adjustment

Performing the Combined Adjustment Procedure The application will then prompt the user to either "Add another calibration loop" or "Finish the calibration & store the results". The user needs to choose to add another calibration loop. Leica suggests that the user repeats the process until they have a minimum of three (3) sets. Select the F1 (Next) key to continue measurements

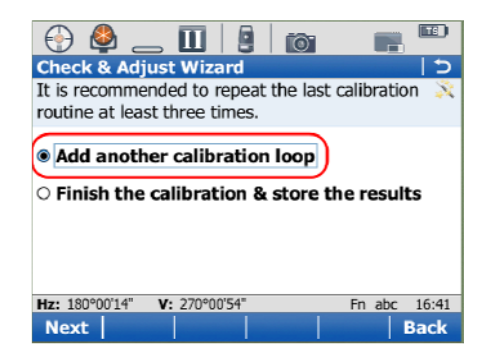

The process of measuring continues. Please note that the instrument starts the second measurement set in the FACE 2 position. This is how the application was designed in order to provide efficiency in operation.

| 💮 (                        | 8             | _ [                 |                     | ĨŌ.                  |             |       |
|----------------------------|---------------|---------------------|---------------------|----------------------|-------------|-------|
| Check                      | & A           | djust V             | lizard              |                      |             | 15    |
| Face II                    | I me          | asurer              | nent.               |                      |             | -     |
| Aim ac<br>horizo<br>330ft. | cura<br>ntall | tely at<br>y at a ( | a targe<br>distance | t positio<br>greater | ned<br>than |       |
| Hz:                        |               |                     | 180°                | 00'14"               |             | =     |
| V:                         |               |                     | 270°                | 00'54"               |             |       |
| 🗹 Calib                    | orate         | the a               | utomati             | c target a           | aiming      |       |
| A pri                      | ism i         | is need             | ed wher             | n calibra            | ting the    | -     |
| Hz: 180°                   | 00'14"        | V: 27               | '0°00'54''          |                      | Fn abc      | 16:49 |
| Meas                       |               |                     |                     |                      |             |       |

Continue with pointing to the target prism in FACE 2 and FACE 1 as prompted by the application. Please remember to manually point at the center of the target prism. Continue with the measurements until you complete a FACE 2 and FACE 1 measurement.

Performing the Combined Adjustment Procedure Once you complete the second calibration loop the system can now start to report the standard deviations. These values tell the user how closely they are pointing at the same spot on the target as the calibration loops progress. Do not expect these values to be reported as 0°00'00". Your measurements will have error and that is why you repeat the steps.

| 💮 🗳 👝 🚺              | <b>[</b> ] |        |       |
|----------------------|------------|--------|-------|
| Check & Adjust Wi    | zard       |        | 15    |
| No. of measureme     | nts:       |        |       |
| (                    | 2          |        |       |
| Sigma I Comp:        | 0°00'01"   |        |       |
| Sigma t Comp:        | 0°00'00"   |        |       |
| Sigma i V-index:     | 0°00'01"   |        |       |
| Sigma c Hz-col:      | 0°00'03"   |        |       |
| Sigma ATR Hz:        | 0°00'01"   |        |       |
| Sigma ATR V:         | 0°00'01"   |        |       |
| Hz: 0°00'08" V: 89°5 | 59'56"     | Fn abc | 14:49 |
| Next                 |            |        |       |

Select F1 (Next) and then choose to "Add another calibration loop" to perform the last of the recommended of 3 loops of the process.

| 💮 🗳 _                            | _ 🔳 🎒                             | 6 📑 🛄                  |
|----------------------------------|-----------------------------------|------------------------|
| Check & Adj                      | ust Wizard                        | 5                      |
| It is recomme<br>routine at leas | nded to repeat<br>st three times. | the last calibration 🕺 |
| Add anoth                        | er calibration                    | loop                   |
| ○ Finish the                     | calibration &                     | store the results      |
|                                  |                                   |                        |
|                                  |                                   |                        |
| Hz: 0°00'08"                     | V. 000E0/EC                       | En abc 14:51           |
|                                  | A: 02-2220                        | FII duc 14.51          |

Once you have completed the F1 and FACE 2 of the measurements you will again view the standard deviations of the now.. all three... of the calibration loops. If the values are acceptable, select the F1 (Next) key. Acceptable values would be within the resolution of the model of the instrument. For example, if you have a 3 second model of the instrument you should be within 3" to 6" in standard deviation.

| Chock & Adjust Wi                 |                      |              |
|-----------------------------------|----------------------|--------------|
| No. of measureme                  | nts:                 |              |
| Sigma I Comp:                     | 0°00'01"             |              |
| Sigma t Comp:<br>Sigma i V-index: | 0°00'00"<br>0°00'01" |              |
| Sigma c Hz-col:<br>Sigma ATR Hz:  | 0°00'02"<br>0°00'01" |              |
| Sigma ATR V:                      | 0°00'02"             |              |
| Next                              | \$00'11"             | Fn abc 14:53 |

### TS11/15 – Check and Adjust Combined Test Adjustment Procedure

Calibration Results for Combined Adjustment Procedure

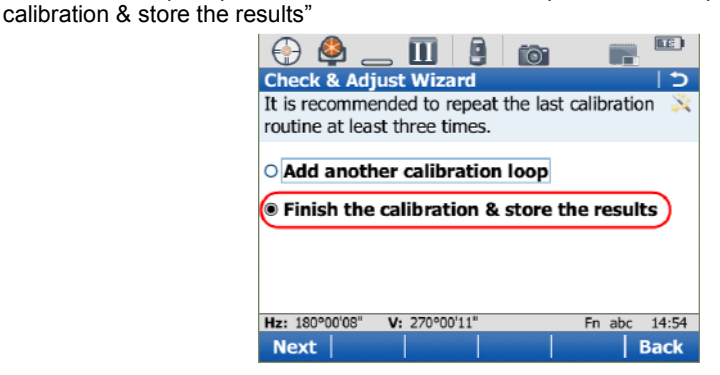

This time when prompted to add more calibration loops or finish the process, choose "Finish the

You will now view the results of the Check & Adjust procedure you just performed. It may be helpful to view the old correction values and the new correction values you have just determined in the same view. To do this, select the F5 (More) key until the middle column is displaying the values from the previous procedure under the Old column. You should notice some changes between the values. The amount change between the Old and New values depend on the change in the condition. For example, if you only performed this procedure every 6 months and the difference in temperature between these times is say 70° F there might be a large difference. If you follow the recommended procedures carefully for the instrument setup, manually aim at the target prism carefully each time, and observe that the standard deviation in your points are within the angular resolutions of the model of instrument you are using, you can accept the values from your procedure by selecting the F1 (Finish) button.

| 💮 🗳            | _ 🔟 🖣         | i i i i i i i i i i i i i i i i i i i |
|----------------|---------------|---------------------------------------|
| Check & A      | djust Wizard  | <u>د</u>                              |
| Component      | New           | Old                                   |
| I Comp         | 0°00'02"      | 0°00'00"                              |
| t Comp         | -0°00'02"     | 0°00'00"                              |
| i V-index      | -0°00'01"     | 0°00'00"                              |
| c Hz-col       | -0°00'01"     | -0°00'01"                             |
| ATR Hz         | 0°00'06"      | 0°00'00"                              |
| ATR V          | -0°00'07"     | 0°00'00"                              |
|                |               |                                       |
| Hz: 180°00'07' | V: 270°00'11" | Fn abc 14:54                          |
| Finish R       | edo           | More Back                             |

Continue out of the Check & Adjust Wizard and you now ready to perform measurements with you TS instrument which is now automatically applying these new corrections to measurements. You now only need to perform the Tilting Axis Adjustment (a) to have a fully calibrated instrument.

Tilting Axis Adjustment Procedure You will now perform the Tilting Axis (a) adjustment the tilting axis error (a) is caused by the change between the mechanical tilting axis and the line perpendicular to the vertical axis.

Please refer to Leica Viva Series Technical Reference Manual version 3 Pages 622 - 647 for detailed explanation and diagrams of axis relationships

The requirements for acclimating the instrument and keeping the instrument from direct sunlight are still the same as required by the Combined Adjustment. Most users perform the Combined Adjustment and then follow with the Tilting Axis procedure. To avoid influences from the Hz collimation error (c) you should determined prior to the tilting axis error which is done in the Combined Adjustment. You do not need a prism target to perform the Tilting Axis adjustment.

To access this procedure select the "Check & adjust the tilting axis" option in the Check and Adjust Wizard

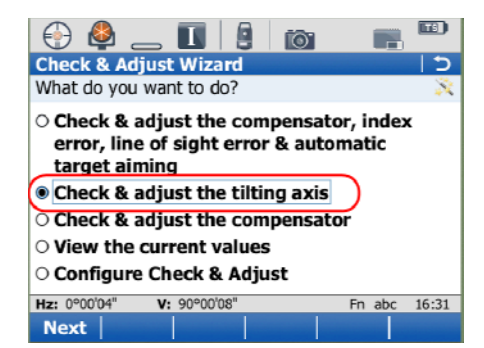

The Wizard will remind you that the Horizontal Collimation test should be done before performing this Titling Axis test. If you have completed and accepted the combined test, select the F4 (OK) function key and continue into the procedure.

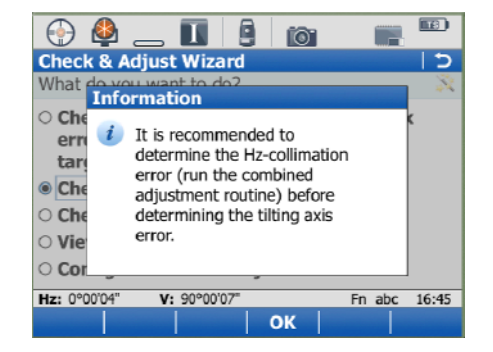

Tilting Axis Adjustment Procedure To perform the measurements for the titling axis you <u>do not</u> need a prism as the target. The instrument will not be measuring any distances or ATR images. You only need a target that is at a very steep sight. You can sight a target that is high above the horizontal plane of the instrument or very low below the horizontal plane. The ranges are:

High – Target must be in the range of a zenith angle = 63° - 27°

Low – Target must be in the range of a zenith angle = 117° - 153°

| Check & Ad                | just Wizard                         | io:                  |        |       |
|---------------------------|-------------------------------------|----------------------|--------|-------|
| Face I mea                | surement.                           |                      |        |       |
| Aim accura<br>63°) or Iow | tely at a distant<br>(117° to 153°) | t high (<br>) target | 27° to | )     |
| Hz:                       | 0°00'0                              | )4"                  |        |       |
| V:                        | 90°00'                              | '07"                 |        |       |
|                           |                                     |                      |        |       |
| Hz: 0°00'04"              | V: 90°00'07"                        |                      | Fn abc | 15:07 |

This target could be something like a corner of a tall building or corner of a window frame on a building if sighting a steep zenith angle. The user just needs to find a target that can be identified and sighted (only requires an optical sight) repetitively. The user needs a target that falls with the angular ranges that is clear enough to identify the same spot when sighting in FACE 1 and FACE 2 during the procedure. It is also helpful to remove the instrument carrying handle before trying to sight with the peep sights on the telescope housing.

At this point in the procedure the user needs to manually point to the center of the target. After pointing to the center of the target prism select the F1 (Meas) key to record the reading. The instrument will pause for a moment while internal readings are being recorded. You have now completed the first measurement in FACE 1. If it is a motorized model, the instrument will automatically turn to FACE 2 to the target. If the instrument is not motorized the user will be required to manually point at the target in FACE 2. Once the instrument has turn into FACE 2 you will see the following screen:

| . 🗳 💮                  | _ [] 9 6             |              |
|------------------------|----------------------|--------------|
| Check & Ad             | just Wizard          | 5            |
| Face II mea            | asurement.           |              |
| Aim accura<br>face.    | tely at the same ta  | rget in this |
| Hz:                    | 180°00'04            | "            |
| V:                     | 299°44'04            |              |
| Hz: 180°00'04"<br>Meas | <b>V:</b> 299°44'04" | Fn abc 15:31 |

Tilting Axis Adjustment Procedure

Once you are in FACE 2...

Do not accept the pointing to the target prism that the instrument performs automatically if the instrument is motorized. Always make a completely manual pointing to the target. This procedure depends on the user manually point to the target so that the instrument can calculate the error corrections. When the motorized instruments automatically change face the aim of the instrument will be very close to the center of the target. Please always manually perform the pointing to the target.

Carefully point to the center of the target now that you are in FACE 2 and then select the F1 (Meas) key to record the readings. You have now performed the first of a set of FACE 1 and FACE 2 observations.

You will now be able to review your standard deviations of your sightings. However, at this point in the procedure you only have a single set of observations and this cannot be calculated. Leica recommends that you perform a minimum of three sets of observations for this test which is the same as the combined test. To start the procedure of observing additional observations sets, please select the F1 (Next) key.

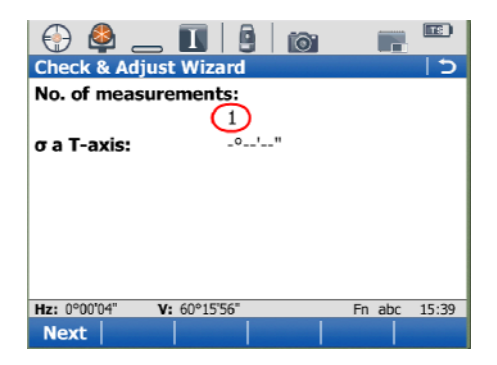

You will be navigated to the next screen and here please choose the option "Add another calibration loop" to continue with additional observation sets.

| ، 🗳 💮                                               |                                     | 101           |            | Ð   |
|-----------------------------------------------------|-------------------------------------|---------------|------------|-----|
| Check & Ad                                          | ljust Wizard                        |               |            | 5   |
| It is recomm<br>routine at lea                      | ended to repeat<br>ast three times. | t the last ca | libration  | X   |
| Add anot                                            | ther calibration                    | n loop        |            |     |
|                                                     |                                     |               |            |     |
| ○ Finish th                                         | e calibration 8                     | store the     | results    |     |
| ○ Finish th                                         | e calibration 8                     | store the     | e results  |     |
| ○ Finish th                                         | e calibration 8                     | store the     | e results  |     |
| <ul> <li>Finish th</li> <li>Hz: 0°00'04"</li> </ul> | e calibration 8                     | store the     | Fn abc 15: | :44 |

Tilting Axis Adjustment Procedure Once you have performed the second set you will then be able to see the standard deviation for the sightings you have made. Again, this value is only representing a value that tells the user how closely they are pointing to the same spot on the target during the observations.

| 💮 🗳 _          | . 🔟 👂 🙋       |              |
|----------------|---------------|--------------|
| Check & Adj    | ust Wizard    | 5            |
| No. of measu   | irements:     |              |
|                | (2)           |              |
| σ a T-axis:    | 0°00'06"      |              |
|                |               |              |
|                |               |              |
|                |               |              |
|                |               |              |
|                |               |              |
|                |               |              |
| Hz: 180°00'04" | V: 299°44'04" | Fn abc 15:48 |
| Next           |               |              |

Continue the process until you have performed a minimum of 3 observation sets. Please be sure to manually aim the instrument at the target each time you observe the target.

| Check & Adju | st Wizard    |               |
|--------------|--------------|---------------|
| No. of measu | irements:    |               |
| σ a T-axis:  | 0°00'03"     |               |
|              |              |               |
|              |              |               |
| N 0200/04!!  | M. CONFICT   | 5. abs. 45.54 |
| Next         | V: 60°15'56' | Fn abc 15:54  |

Once you have observed the last observation set, choose the F3 (Next) key if the standard deviation is acceptable. Acceptable values would be within the resolution of the model of the instrument. For example, if you have a 3 second model of the instrument you should be within 3" to 6" in standard deviation.

Calibration Results for Titling Axis Procedure Choose the option "Finish the calibration & store the results" to accept the results of the procedure and have a chance to review

 Check & Adjust Wizard
 >

 It is recommended to repeat the last calibration routine at least three times.
 >

 Add another calibration loop
 •

 Finish the calibration & store the results

 Hz: 0°0004"
 V: 60°15'57"

 Fn abc
 16:03

 Next
 Back

The next page shows the old correction value and the new correction value for comparison. The user can choose to accept the results by choosing F1 (Finish) or observe the entire procedure again and throw out all the current observations by selecting F2 (Redo)

| 💮 🗳 _                     |                         |                 |
|---------------------------|-------------------------|-----------------|
| Check & Adju              | st Wizard               | 15              |
| Store tilting axi         | s adjustment resul      | ts 🕺            |
| Press Redo if y<br>loops. | ou want to repeat a     | all calibration |
| New[°]:<br>Old[°]:        | -0°00'10"<br>- 0°00'14" |                 |
| Hz: 0°00'04"              | <b>V:</b> 60°15'56"     | Fn abc 16:05    |
| Finish Redo               |                         | Back            |

If you follow the recommended procedures carefully for the instrument setup, manually aim at the target prism carefully each time, and observe that the standard deviation in your sightings are within the angular resolutions of the model of instrument you are using., please accept the values shown. You should see some change in the old versus the new and the amount of change will depend on the difference in the conditions the instrument was working in when the previous check and adjust was performed versus the current conditions.

Select F1 (Finish) to accept the final results of the procedure.

Continued on Next Page

TS11/15 Total Stations FW Ver. 3.00 Check and Adjust Procedure OCT, 2010 Page 15/22

Compensator I and t Procedure The compensator adjustment procedure determines the following instrument errors:

I - Compensator longitudinal index error

t - Compensator transversal index error

These are also determined in the Combined Procedure explained earlier. If the user desires to determine these values for each setup he can perform the compensator procedure. The compensator index errors occur if the vertical axis of the instrument and the plumb line are parallel, but the zero points of the compensator and the circular level do not coincide. The calibration procedure electronically adjusts the zero point of the compensator. The plane of the dual axis compensator of the TPS1200 is defined by a longitudinal component in the direction of the telescope and a transversal component perpendicular to the telescope.

The requirements for acclimating the instrument and keeping the instrument from direct sunlight are still the same as required by the Combined Adjustment. This procedure requires no target. Motorized version of the TS instruments will automatically turn the instrument after measuring but non-motorized version will need to be manually orientated between measurements

To access this procedure please choose the "Check & adjust the compensator" option in the Check and Adjust Wizard

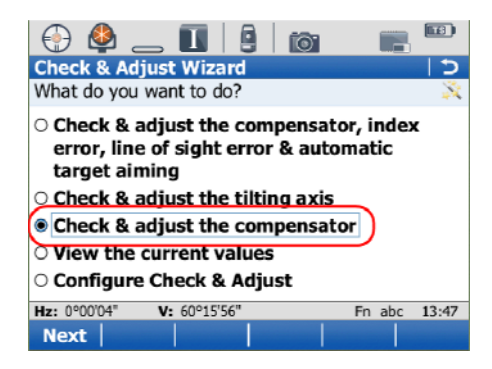

*Compensator I and t Procedure*  The application will display the current I and t values being read from the system. Select F1 (Meas) to continue to the Face 2 measurement. Again, motorized instrument will automatically turn 180° but non-motorized instruments must be manually turn 180° to perform the second reading

| 🕘 🗳                |                      |        |       |
|--------------------|----------------------|--------|-------|
| Check & Adjus      | t Wizard             |        | 15    |
| 1st tilt measurer  | nent in any face.    |        | ×     |
| Tilt L:<br>Tilt T: | 0°00'10"<br>0°00'02" |        |       |
| Hz: 0°00'04" V     | : 60°15'56"          | Fn abc | 13:50 |
| Meas               |                      |        |       |

The procedure will now report the standard deviation of the measurement s sets performed. Since you now only have one set no standard deviation can be reported. Please select F1 (Next) to continue to the next step in the procedure.

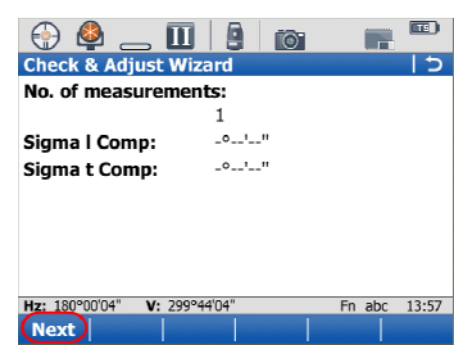

Choose "Add another calibration loop" and then F1 (Next). Leica recommends again that the user makes a minimum of 3 measurement sets for this test.

| 💮 🗳 _                                                  | _ []] 🔒                             | <b>()</b>    |          |       |
|--------------------------------------------------------|-------------------------------------|--------------|----------|-------|
| Check & Adj                                            | ust Wizard                          |              |          | 12    |
| It is recomme<br>routine at lease                      | nded to repeat i<br>st three times. | the last cal | ibration | X     |
| Add anoth                                              | er calibration                      | loop         |          |       |
|                                                        |                                     |              |          |       |
| • Finish the                                           | calibration &                       | store the    | results  | •     |
| ○ Finish the                                           | calibration &                       | store the    | results  | ;     |
| • Finish the                                           | calibration &                       | store the    | results  | ł     |
| <ul> <li>Finish the</li> <li>Hz: 180°00'04"</li> </ul> | Calibration &                       | store the    | n abc    | 13:59 |

Compensator I and t Procedure You will again enter the measurement mode of the procedure. Repeat the measurements by selecting F1 (Meas).

| 💮 🗳 _          | _ []                |        |       |
|----------------|---------------------|--------|-------|
| Check & Adj    | ust Wizard          |        | 15    |
| 1st tilt measu | rement in any face. |        | 1     |
|                |                     |        |       |
| Tilt L:        | 0°00'10"            |        |       |
| Tilt T:        | -0°00'02"           |        |       |
|                |                     |        |       |
|                |                     |        |       |
|                |                     |        |       |
|                |                     |        |       |
|                |                     |        |       |
|                |                     |        |       |
| Hz: 180°00'04" | V: 299°44'04"       | Fn abc | 16:05 |
|                |                     |        |       |

After you complete the second measurement loop you will get the screen with the number of measurement = 2 and will now need to repeat one more calibration loop to gain the minimum of three sets of measurements.

| 💮 🗳 👝 🔳             |                                                                                                    |        |       |
|---------------------|----------------------------------------------------------------------------------------------------|--------|-------|
| Check & Adjust W    | izard                                                                                                    |        | 15    |
| No. of measureme    | ents:                                                                                                    |        |       |
|                     | 2                                                                                                    |        |       |
| Sigma   Comp:       | 0°00'00"                                                                                                    |        |       |
| Sigma t Comp:       | 0°00'00"                                                                                                    |        |       |
|                     |                                                                                                    |        |       |
|                     |                                                                                                    |        |       |
|                     |                                                                                                    |        |       |
|                     |                                                                                                    |        |       |
| Ha: 0900'04" V: 609 | 15'56"                                                                                                    | En abc | 16:12 |
| Next                | 13.50                                                                                                    | in abc | 10.12 |
| NEAL                | and the second second second second second second second second second second second second second second second |        |       |

You will finally get to the third calibration loop and will have 3 sets of measurements. Select F1 (Next) to continue.

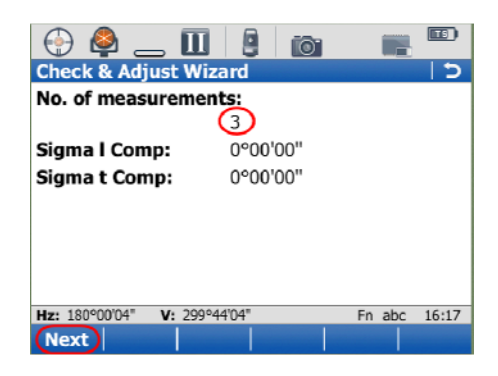

Compensator I and t Procedure Select the option "Finish the calibration & store the results" to continue to the results of your procedure.

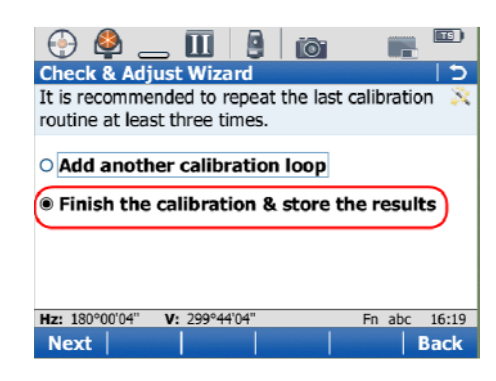

The results of your procedure are now displayed in the New column. If you wish to discard all of the measurements from the procedure and start over you can do so by selecting F2 (Redo). If you are satisfied with the results then select F1 (Finish).

| 💮 🗳 👝 🕻             |           | íð: 🖪     |       |
|---------------------|-----------|-----------|-------|
| Check & Adjust V    | Vizard    |           | 12    |
| Component           | New       | Old       |       |
| I Comp              | 0°00'01"  | 0°00'02"  |       |
| t Comp              | -0°00'03" | -0°00'02" |       |
| H 19090/04" V. D    | 002441041 | En aler   | 16:20 |
| HZ: 180°00'04" V: 2 | 99~44'04" | Fn abc    | 16:20 |
| Finish Redo         |           |           | Back  |

# TS11/15 – Check and Adjust Viewing Current Values from Calibrations

Current Calibrations being used by Instrument If you wish to review the values being used in the TS from the Check and Adjust procedures, these are always available for reference. In the Check & Adjust Wizard select the "View the current values" option.

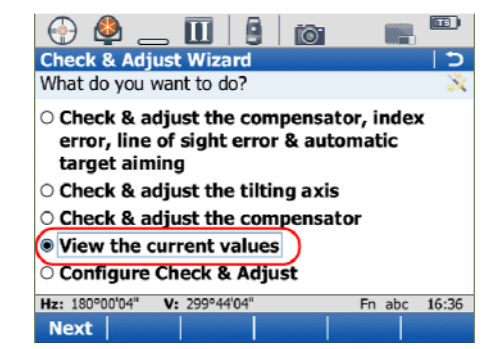

The current values being applied to measurements by the TS are displayed in the Current column. The user can toggle the right column to display the Date of Calibration (Date), Standard Deviation of Value (Accuracy) from procedure, and Internal Instrument Temperature (Int T) recorded at time procedure was completed.

| 💮 🗳 _          | _             |              |
|----------------|---------------|--------------|
| Check & Adj    | ust Wizard    | 5            |
| Component      | Current       | Date         |
| I Comp         | 0°00'01"      | 13.10.2010   |
| t Comp         | -0°00'03"     | 13.10.2010   |
| i V-index      | -0°00'01"     | 11.10.2010   |
| c Hz-col       | -0°00'01"     | 11.10.2010   |
| a T-axis       | -0°00'15"     | 12.10.2010   |
| ATR Hz         | 0°00'06''     | 11.10.2010   |
| ATR V          | 0°00'09"      | 11.10.2010   |
| Hz: 180°00'04" | V: 299°44'04" | Fn abc 16:41 |
| ОК             |               | More         |

#### TS11/15 – Check and Adjust Check and Adjust User Options

Configure Check and Adjust Options To set the user options for the Check & Adjust Wizard, choose the "Configure Check & Adjust" option from the main Wizard menu.

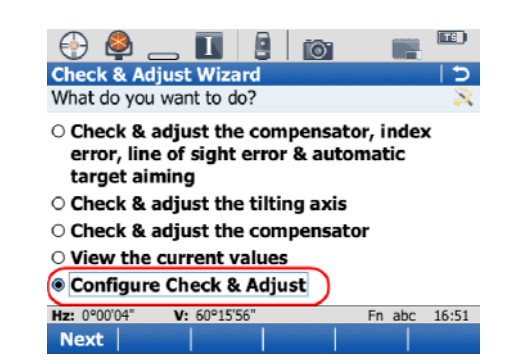

Set User Reminder Interval The user needs to choose the interval of time that he would like to be reminded to perform the Check and Adjust procedure. If one or more adjustment values date values are older than the time specified with this parameter, then a reminder message is displayed each time the instrument is turned on. Leica recommends that this is done at least once a month and also for the list of situations such as immediately after the instrument has been shipped via a courier service as listed at the beginning of this guide. After making your selection choose F1 (Finish) to continue.

| 💮 🗳 _                       | _ 1   9                      | 6           |            | 3)  |
|-----------------------------|------------------------------|-------------|------------|-----|
| Check & Ad                  | just Wizard                  |             |            | 5   |
| Choose when<br>& adjust the | you want to l<br>instrument. | be reminded | d to check | X   |
| O Never                     |                              |             |            |     |
| O 2 weeks                   |                              |             |            |     |
| I month                     |                              |             |            |     |
| O 3 months                  |                              |             |            |     |
| ○ 6 months                  |                              |             |            |     |
| ○ 12 month                  | s                            |             |            |     |
| Hz: 0°00'04"                | V: 60°15'56"                 |             | Fn abc 16  | :53 |
| (Finish )                   |                              |             | Bac        | ck  |

TS11/15 Total Stations FW Ver. 3.00 Check and Adjust Procedure

Create a Report Sheet The next option is one that can be used to create a ASCII file containing a report for the information from the Check and Adjust routine. If selected the user must give the name of the file to be created in the Report Sheet: field and will also need to specify the format file that will be used to generate the report in the Format file to use: field. The ASCII file created will appear in the \Data directory on the internal memory of the TS. The format file can be created by using the Format Manager application in the Leica Geo Office software suite. The format file must be transferred to the internal memory of the TS in order to be utilized by this routine.

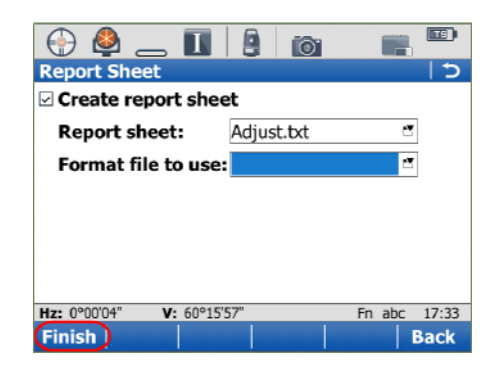

If you have questions or comments about the information in this guide, please contact Leica Technical Support at:

Toll Free: 1-800-327-4773

Email: <u>survey.support@leicaus.com</u>

You can also find more information on Leica MyWorld at:

https://myworld.leica-geosystems.com

TS11/15 Total Stations FW Ver. 3.00 Check and Adjust Procedure